# Wydawanie decyzji indywidualnych w USOSadm – autokontrola i inne decyzje wydawane poza USOSweb

Wydawanie decyzji w USOSadm następuje w zakładce Stypendia → Dziekanat → Wnioski studenta o stypendia wg osób. –

| Styp | endia Praktyki BON      | Akademiki |                                                  |
|------|-------------------------|-----------|--------------------------------------------------|
|      | Dziekanat               | >         | Stypendia w dziekanacie                          |
|      | Kwestura                | >         | Średnie dochody                                  |
|      | Biuro Spraw Studenckich | >         | Stypendia studenta w cyklu                       |
|      |                         |           | Wykaz stypendiów studenta                        |
|      |                         |           | Wnioski studenta o stypendia wg typów stypendiów |
|      |                         |           | Wnioski studenta o stypendia wg osób 🛛 🚽         |

| 🔯 Wprowadź zapyta        | nie                                 |                                                             |                            | -                         |                      | ×   |
|--------------------------|-------------------------------------|-------------------------------------------------------------|----------------------------|---------------------------|----------------------|-----|
| Jeśli chcesz wy          | konać zapytanie,<br>W przec         | to wprowadź dane, po kt<br>iwnym razie naciśnij <i>Anul</i> | órych chce:<br><i>uj</i> . | sz wyszuk                 | iwać.                |     |
| Wprowadź zapy            | /tanie                              |                                                             |                            |                           |                      |     |
| Nazwisko                 | Imię                                | PESEL                                                       | Indeks                     | Jednost                   | ka                   |     |
| Ok<br>Gdy wszystkie pola | Anuluj<br>zapytania są pu           | Czytaj z karty (stykowo)<br>ste, naciśnięcie OK powod       | Czytaj z                   | : karty (bez<br>wszystkic | stykowo)<br>h rekord | lów |
| Lepiej w                 | z filtru domy:<br>/pisać szukany te | ślnego, co może być czas<br>ekst (znak % zastępuje d        | ochłonne.<br>owolny ciąg   | ı znaków)                 |                      |     |

W oknie należy wpisać dane studenta/doktoranta, której należy wydać decyzję np. numer albumu.

Następnie należy zaznaczyć wybrać (kliknięciem myszy) **program studiów**, z którym związana ma być decyzja stypendialna. Wybrany program będzie zaznaczony poprzez niebieskie tło

| Programy o                                                               | soby                                                                               |                                                                  |                              |                                                                                            |                                                        |                                                                        |                                                                                                    |                                                |                                         |                                                          |               |               | Osoba                                                        |
|--------------------------------------------------------------------------|------------------------------------------------------------------------------------|------------------------------------------------------------------|------------------------------|--------------------------------------------------------------------------------------------|--------------------------------------------------------|------------------------------------------------------------------------|----------------------------------------------------------------------------------------------------|------------------------------------------------|-----------------------------------------|----------------------------------------------------------|---------------|---------------|--------------------------------------------------------------|
| Kod programu                                                             | Indeks                                                                             | Data rozpocz.<br>studiów                                         | Data przyjęcia<br>na program | Planowana data<br>ukończenia                                                               | a Data następneg<br>zaliczenia                         | go Czy zgłosz.<br>do rozlicz.                                          | Status na p                                                                                                    | programie                                      | Data<br>skre                            | i Os<br>ślenia dy                                        | tatni<br>plom | Czy<br>główny | Programy osoby                                               |
| WCH-0014-19                                                              | 5                                                                                  | 01.10.2022                                                       | 01.10.2022                   | 31.10.2025                                                                                 | 30.09.2023                                             | Nie                                                                    | Student                                                                                                    |                                                |                                         |                                                          |               | [▼]           | Szukaj po indeksie                                           |
|                                                                          |                                                                                    |                                                                  |                              |                                                                                            |                                                        |                                                                        |                                                                                                    |                                                |                                         |                                                          |               | F             |                                                              |
|                                                                          |                                                                                    |                                                                  |                              |                                                                                            |                                                        |                                                                        |                                                                                                    |                                                |                                         |                                                          |               |               |                                                              |
|                                                                          |                                                                                    |                                                                  |                              |                                                                                            |                                                        |                                                                        |                                                                                                    |                                                |                                         |                                                          |               |               | Rap. lokal. BIRT                                             |
| )pis programu                                                            | ,                                                                                  |                                                                  |                              | ·                                                                                          | ,<br>                                                  | ,                                                                      | ,                                                                                                    |                                                |                                         |                                                          |               |               |                                                              |
| Chemia, stac                                                             | jonarne pie                                                                        | erwszego stopni                                                  | a                            |                                                                                            |                                                        |                                                                        |                                                                                                    |                                                |                                         |                                                          |               |               |                                                              |
|                                                                          |                                                                                    |                                                                  |                              |                                                                                            |                                                        |                                                                        |                                                                                                    |                                                |                                         |                                                          |               |               |                                                              |
| Wnioski o st                                                             | ypendia                                                                            | Osiągnięcia (styp                                                | endia)                       |                                                                                            |                                                        |                                                                        |                                                                                                    |                                                |                                         |                                                          |               |               |                                                              |
| Wnioski o st                                                             | ypendia                                                                            | Osiągnięcia (styp                                                | endia)                       | (1) Cutl da                                                                                | daktuoznu (t                                           | ) Doto woio                                                            | Osobi                                                                                                    | a Przy:                                        | znane                                   | Decuzia                                                  |               |               |                                                              |
| Wnioski o st<br>(*) Nazwa s<br>stypendium                                | typendia<br>typendium<br>dla olimpij                                               | Osiągnięcia (styp<br>jczyków                                     | endia)                       | (*) Cyki dy                                                                                | /daktyczny (*<br>↓ 04                                  | •) Data wnio<br>4.11.2022 0                                            | Osobi<br>sku niepel<br>0:00 🔽 0                                                                                                    | a Przy:<br>⊬n. Od<br>01.10.2022                | znane<br>Do<br>31.07.2023               | Decyzja<br>przyznane                                     |               |               | Średnie                                                      |
| Wnioski o st<br>(*) Nazwa s<br>stypendium<br>stypendium                  | typendia<br>typendium<br>dla olimpij<br>n rektora s                                | Osiągnięcia (styp<br>jczyków<br>student                          | endia)                       | (*) Cykl dy<br>22/23<br>22/23                                                              | /daktyczny (*<br>↓ 04<br>↓ 15                          | •) Data wnio<br>4.11.2022 0<br>9 <b>.10.2022 0</b>                     | Osobi<br>sku niepe<br>0:00 🗖 0<br>0:00 🗖                                                                                                    | a Przy∷<br>⊧hn. Od<br>01.10.2022               | znane<br>Do<br>31.07.2023               | Decyzja<br>przyznane<br>nieprzyzr                        | iane 🗲        |               | Średnie                                                      |
| Wnioski o st<br>(*) Nazwa s<br>stypendium<br>stypendium<br>stypendium    | stypendia<br>dla olimpij<br>n rektora s<br>socjalne s                              | Osiągnięcia (styp<br>jczyków<br>student<br>student               | endia)                       | (*) Cykl dy<br>22/23<br>22/23<br>22/23                                                     | vdaktyczny (*)<br>↓ 04<br>↓ 19<br>↓ 20                 | •) Data wnio<br>4.11.2022 0<br>9 <b>.10.2022 0</b><br>0.09.2022 1      | Osobi<br>sku niepe<br>0:00 C 0<br>0:00 C 0<br>7:02 C 0                                                                                                    | na Przy:<br>Hn. Od<br>01.10.2022<br>01.10.2022 | znane<br>Do<br>31.07.2023<br>28.02.2023 | Decyzja<br>przyznane<br>nieprzyzn<br>przyznane           | iane 🗲        |               | Średnie<br>Inf. administracyjne                              |
| Wnioski o st<br>(*) Nazwa s<br>stypendium<br>stypendium<br>stypendium    | ypendia<br><b>typendium</b><br>dla olimpij<br>n rektora s<br>socjalne s            | Osiągnięcia (styp<br>jczyków<br>student<br>student               | endia)                       | (*) Cykl dy<br>22/23<br>22/23<br>22/23Z<br>22/23Z                                          | /daktyczny (*                                          | <b>) Data wnio</b><br>4.11.2022 0<br><b>9.10.2022 0</b><br>0.09.2022 1 | Osoba           sku         niepel           0:00         0           0:00         0           7:02         0                                                | va Przy:<br>Hn. Od<br>01.10.2022<br>01.10.2022 | znane<br>Do<br>31.07.2023<br>28.02.2023 | Decyzja<br>przyznane<br>nieprzyzr<br>przyznane           |               |               | Średnie<br>Inf. administracyjne<br>Data uprawnień            |
| Wnioski o st<br>(*) Nazwa s<br>stypendium<br>stypendium                  | ypendia<br><b>Stypendium</b><br>dla olimpij<br>n rektora s<br>socjalne s           | Osiągnięcia (styp<br>jczyków<br>student<br>student               | endia)                       | (*) Cykl dy<br>22/23<br>22/23<br>22/23<br>22/23Z<br>22/23Z                                 | /daktyczny (*)<br>↓ 0/<br>↓ 11<br>↓ 2/<br>↓ 2/<br>↓ 2/ | ) Data wnio<br>4.11.2022 0<br>9 <b>.10.2022 0</b><br>0.09.2022 1       | Osoba           sku         niepei           0:00         0           0:00         0           0:00         0           7:02         0           0         0 | Na Przy:<br>Hn. Od<br>01.10.2022<br>01.10.2022 | znane<br>Do<br>31.07.2023<br>28.02.2023 | Decyzja<br>przyznane<br>nieprzyzr<br>przyznane           |               |               | Średnie<br>Inf. administracyjne<br>Data uprawnień            |
| Wnioski o st<br>(*) Nazwa s<br>stypendium<br>stypendium<br>Wart. przyzn. | stypendia<br>stypendium<br>dla olimpij<br>n rektora s<br>socjalne s<br>Jednostka v | Osiągnięcia (styp<br>jczyków<br>student<br>student<br>wniosku Ko | endia)                       | (*) Cykl dy<br>2/2/3<br>2/23<br>2/23<br>2/23Z<br>2/23Z<br>2/23Z<br>2/23Z<br>2/23Z<br>2/23Z | rdaktyczny (*)                                         | ) Data wnio<br>4.11.2022 0<br>9.10.2022 0<br>0.09.2022 1               | Osobi           sku         niepeł           0:00         0           0:00         0           7:02         0           0         0                          | a Przy:<br>Hn. Od<br>01.10.2022<br>01.10.2022  | znane<br>Do<br>31.07.2023<br>28.02.2023 | Decyzja<br>przyznane<br>nieprzyzn<br>przyznane<br>Rodzaj | ane 4         | · ·           | Średnie<br>Inf. administracyjne<br>Data uprawnień<br>Miesiąc |

Poniżej zostaną wyświetlone podania o **stypendia** powiązane z danym programem stu<mark>d</mark>iów.

Na liście należy odszukać to, które wymaga zmiany lub wydana decyzji. Zostanie ono zaznaczone pogrubioną czcionką.

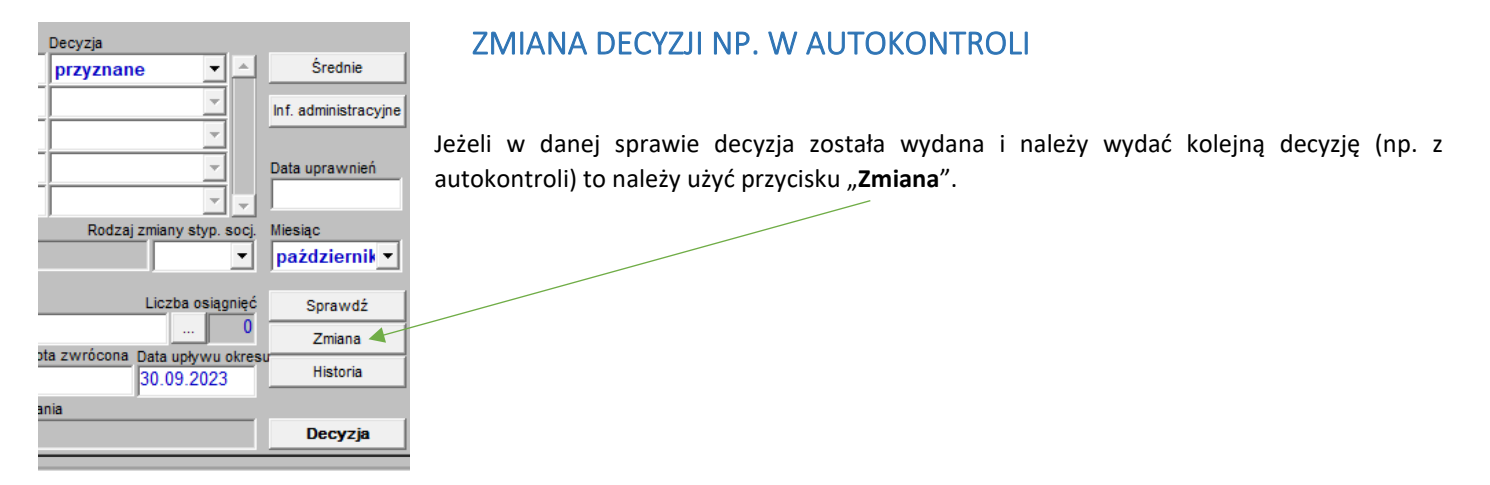

Pojawi się okno dialogowe.

W polu "Decyzja" należy wybrac "nierozpatrzone".

W polu "**Powód korekty**" należy opisać powód wprowadzania zmiany np. "decyzja z autokontroli po złożeniu odołania przez studenta".

| 🙀 Zmiana danych w | niosku z archiwizacją                       |                              |                           | × | Zmiany należy za<br>" <b>OK</b> ".       |
|-------------------|---------------------------------------------|------------------------------|---------------------------|---|------------------------------------------|
| N<br>C            | Przyznane<br>Od Do<br>01.12.2022 28.02.2023 | Wartość<br>przyznana<br>1000 | Decyzja<br>nierozpatrzone |   | Decyzja ma teraz st<br>– można wydać now |
| Powód korekty     |                                             |                              |                           |   |                                          |

Zmiany należy zatwierdzić przyciskiem "**OK**".

Decyzja ma teraz status "nierozpatrzony" – można wydać nową decyzję.

# WYDAWANIE DECYZJI

Wydać decyzję można dla podania w stanie "nierozpatrzone".

| Decyzja                       |                                   |
|-------------------------------|-----------------------------------|
| nierozpatrzone 💌              | ▲ Średnie                         |
| <b>•</b>                      | Inf. administracyjne              |
|                               | Data uprawnień                    |
| Rodzaj zmiany styp. so        | cj. Miesiąc                       |
|                               | <ul> <li>październik -</li> </ul> |
| Liczba osiągni<br>            | ¢ć kwiecień<br>maj                |
| Kwota zwrócona Data upływu ok | resu czerwiec<br>lipiec           |
| podania                       | sierpień<br>wrzesień              |
|                               | październik<br>listopad           |
|                               | grudzień 🛛 👻                      |

W polu "**Data uprawnień**" należy wpisać datę posiedzenia Komisji Stypendialnej dla Studentów UJ, na którym rozpatrywana była sprawa. Pozostawienie pola pustego spowoduje sprawdzenie uprawnien na pierwszy dzień roku akademickiego lub semestru.

W polu "**Miesiąc**" należy wybrać pierwszy miesiąc, **od którego** ma obowiązywać decyzja. Domyślnie będzie tu ustawiony październik. W semestrze letnim należy wybrać marzec. W przypadku wniosku o stypendium dla osób niepełnosprawnych złożonego później niż w październiku – miesiąc złożenia wniosku.

# wersja 1.0

Następnie należy wybrać "**Sprawdź**". USOS zweryfikuje podstawowe kryteria przyznania stypendium.

#### Wynik weryfikacji może być:

#### POZYTYWNY:

| Ostrzeżenie |     |            |  | × |
|-------------|-----|------------|--|---|
|             | ТАК |            |  |   |
|             |     | <u>O</u> K |  |   |

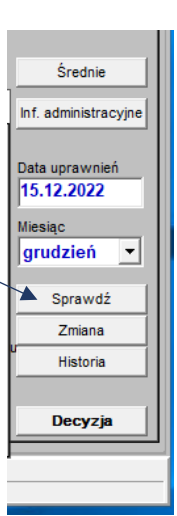

## NEGATYWNY: pojawia się komunikat z kodem przyczyny odmowy

|             |                      | <b>X1</b> |   |
|-------------|----------------------|-----------|---|
| Ostrzeżenie |                      |           | × |
|             | NIE STP-STU-SPC-6LAT |           |   |
|             | <u>O</u> K           |           |   |

W obu przypadkach należy wybrać "OK".

Po wybraniu "OK" pojawia się okno:

| Forms |                                        | × |
|-------|----------------------------------------|---|
| 1     | Czy chcesz teraz rozpatrzyć podanie? ? |   |
|       | Iak                                    |   |

Wybór "**Nie**" spowoduje zamknięcie okna i nie wywołuje dalszych skutków.

Wybór "Tak" spowoduje otwarcie okna tworzenia decyzji.

W oknie tworzenia decyzji należy:

- wybrać czy decyzja ma być pozytywna (przyznane) czy negatywna (nieprzyznane);
- jeżeli decyzja jest pozytywna należy wpisać datę przyznania oraz wartość przyznania. Pole "Przyznane od" jest nieedytowalne. Pierwszy miesiąc wybiera się wcześniej, w polu "Miesiąc" we wcześniejszym kroku
- jeżeli decyzja jest z szablonu to należy wybrać szablon decyzji.
- kod jednostki należy zmienić na UJ;
- miejsce wydania decyzji oraz datę bez zmian;

| Decyzja                  | Przyznane<br>Od Do        | Wartość<br>przyznana | Miejsce wydania deo<br>(parametr systemow | :yzji<br>y p_miejsce)                         |
|--------------------------|---------------------------|----------------------|-------------------------------------------|-----------------------------------------------|
| ▶ przyznane •            | 01.10.2022                |                      | Kraków                                    |                                               |
| Kod uzasadnienia decyzji |                           |                      |                                           |                                               |
| STP-STU-REK-POZ          | <b>⊥</b> <                |                      |                                           | Wypełnij                                      |
| Kod jednostki            | Opis                      |                      |                                           | Data wydania dec                              |
| ₩ 1                      | Uniwersytet Jagielloński  | w Krakowie           |                                           | 07.12.2022                                    |
| Podpis (parametr systemo | wy p_podpis_dziek)        |                      | Organ wydający<br>z parametru sys         | decyzję (&p_nazwa_ks,<br>temowego p_nazwa_ks) |
| Przewodniczący lub       | Wiceprzewodniczący Ko     | m Komisja Stypend    | ialna dla Studentó                        | w UJ 🧧                                        |
| &p_kierunek              |                           | Adres organu         |                                           |                                               |
| chemia                   |                           | Uniwersytet Jagi     | elloński                                  |                                               |
| &psrednia &ps            | rednia limit &p dochod    | ul. Romana Inga      | rdena 6, 30-060 Kr                        | aków                                          |
|                          |                           |                      | /                                         |                                               |
| &p_rok_sem               | &p_data_pos               | &p_sklad_ks          |                                           |                                               |
| Rok akademicki           | ▼ ▲                       | 💵 🛛 Jan Kowalski (Pr | zewodniczący), Ja                         | inina Kowalska                                |
| Na liście pojawia się ko | misie, dla których kod tv | (członek)            |                                           |                                               |
| rozpoczyna się od STY    | Р                         |                      |                                           |                                               |
| Decuzia                  |                           |                      |                                           |                                               |

- w polu "Podpis" należy wpisać "Przewodniczący lub Wiceprzewodniczący Komisji Stypendialnej dla Studentów UJ" w przypadku studentów UJ lub inną właściwą nazwę komisji
- w polu "Organ wydający decyzję" należy podać pełną nazwę komisji, natomiast w polu "Adres organu" jej pełny adres
- pole "&p\_sklad\_ks" przeznaczone jest na podanie imion i nazwisk oraz funkcji członków komisji, którzy uczestniczyli w posiedzeniu
- pole "&p\_kierunek" zostanie automatycznie uzupełnione nazwą kierunku (programu studiów)
- pola "&p\_sredia" oraz "&p\_srednia\_limit" mają zastosowanie do stypendium rektora. Pierwsze z nich oznacza sumę punktów (końcowy wynik) uzyskany przez studenta, natomiast drugie – próg punktowy uprawniający do stypendium; pole "&p\_dochód" ma zastosowanie do stypendium socjalnego i przeznaczone jest na wysokość dochodu studenta
- w polu "&p\_rok\_sem" należy wybrać z listy czy świadczenie dotyczy roku akademickiego czy też semestru;
- w polu "&p\_data\_pos" należy wpisać datę posiedzenia. Lista wyboru jest pusta, ponieważ posiedzenia są w USOSweb.
   W tym miejscu wpisuje się datę z klawiatury.
- 1. Po uzupełnieniu wszystkich okienek i upewnieniu się, że dane są poprawne należy wybrać opcję "**WYPEŁNIJ**". <u>Wówczas</u> <u>USOS użyje wskazanych danych oraz szablonu i uzupełni kolejne 3 pola – decyzja, uzasadnienie i pouczenie.</u>
- 2. Można teraz wprowadzić MODYFIKACJE do decyzji, jeżeli takie są potrzebne np. dopisać dodatkowe informacje lub coś poprawić.

Po zakończeniu edycji należy zatwierdzić zmiany przyciskami "OK".

| (*) Data wnie | osku niepełn. | Od D           | o Dec       | yzja        |          |                      |
|---------------|---------------|----------------|-------------|-------------|----------|----------------------|
| 04.11.2022 (  | 00:00 🗖 01.1  | 10.2022 31.    | 07.2023 prz | yznane      | <b>-</b> | Średnie              |
| 10.10.2022    | 16:31 🗖 01.   | 10.2022 31.    | 10.2022 pr  | zyznane     | •        | Inf. administracyjne |
| 20.09.2022    | 🚺 Dokument z  | awierający deo | yzję        |             | X        |                      |
|               |               |                |             |             |          | Data uprawnień       |
|               | Data dokumer  | ntu 07.12.2022 | 2           |             |          |                      |
|               |               | ,              |             |             |          | Miesiąc              |
|               | Data wysła    | nia            | -           |             |          |                      |
|               |               |                | _           |             | 1        | Sprawdź              |
| _             | Data doręcze  | nia            | _           | Zapisz daty |          | Zmiana               |
| lenci-środki  |               |                |             |             |          | Historia             |
| zenia stypend | Anului        | 7m             | ień treść   | Drukui      | 1        | Deguzia              |
|               |               |                |             |             |          |                      |
|               |               |                |             |             |          |                      |

Można:

- wygenerować PDF opcją "Drukuj"

- wprowadzić poprawki do decyzji przyciskiem "Zmień treść".

WAŻNE: Przycisk "Zmień treść" służy do niewielkich zmian treści (literówki), <u>bez zmiany rozstrzygnięcia</u> Jeżeli decyzja wymaga zmiany w zakresie **przyznane/** nieprzyznane, kwota, okres przyznania to należy ją zmienić w całości przyciskiem "Zmiana".

Prawidłowe kwoty muszą być widoczne w PDF oraz w odpowiednich rubrykach w USOS (pola "Wart. Przyzn.", Od i Do, oraz Decyzja)

### Decyzja jest przygotowana prawidłowo, jeżeli:

- pod przyciskiem "Decyzja" znajduje się PDF z prawidłową treścią;
- pola "Przyznane do", "do", "Decyzja" oraz "Wart. przyzn." zawierają prawidłowe dane;

Jeżeli wartości te są błędne to należy przyciskiem "Zmiana" utworzyć nową decyzje lub przyciskiem "Zmień treść" wprowadzić niezbędne poprawki.

| (t) Norwe obvoordium                                                  | (t) Cutil duda                     | theorem (#) Data we                            | USODA Pri                             | zyznane           | Decurio              |             |                      |
|-----------------------------------------------------------------------|------------------------------------|------------------------------------------------|---------------------------------------|-------------------|----------------------|-------------|----------------------|
| (-) Nazwa stypendium                                                  |                                    | ttyczny (-) Data wn                            |                                       |                   | Decyzja              |             |                      |
| stypendium dia olimpijczykow                                          | ₹ 22/23                            | € 04.11.2022                                   | 00:00                                 | 2 31.07.2023      | przyznane            |             | Srednie              |
| stypendium rektora student                                            |                                    | 19.10.2022                                     | 2 00:00                               |                   | nieprzyznane         | •           | Inf. administracyjne |
| stypendium socjalne student                                           | ₹ <mark>22/2</mark> 3Z             | <b>1</b> 20.09.2022                            | 17:02 101.10.202                      | 2 28.02.2023      | przyznane            | $\geq$      |                      |
|                                                                       | *                                  |                                                |                                       |                   |                      | -           | Data uprawnień       |
|                                                                       | *                                  |                                                |                                       |                   |                      | <b>-</b>    |                      |
| Wart. przyzn. Jednostka wniosku Kod ran                               | kingu Nazwa ra                     | nkingu                                         |                                       |                   | Rodzaj zmiany s      | styp. socj. | Miesiąc              |
| 1200 VJ.WCh                                                           | <u>+</u>                           |                                                |                                       |                   |                      | •           | październik 🔻        |
| Średnie dochody                                                       |                                    |                                                |                                       |                   |                      |             |                      |
| (na miesiąc) Procent Uwagi                                            |                                    |                                                |                                       |                   | Liczba               | osiągnięć   | Sprawdź              |
| 6/0 <b>J</b> 100                                                      |                                    |                                                |                                       |                   |                      | . 0         | Zmiana               |
|                                                                       | Typ stypendium                     |                                                | Kwot                                  | a do zwrotu. Kwo  | ta zwrócona Data upł | lywu okres  | su                   |
| Opis stypendium                                                       | i yp stypendiam                    |                                                |                                       |                   |                      |             | Historia             |
| Opis stypendium<br>Fundusz Stypendialny - studenci - środki ;         | z dotar Fundusz Stypendi           | alny-studenci-środki                           | z dotacji                             |                   |                      |             |                      |
| Opis stypendium<br>Fundusz Stypendialny - studenci - środki :<br>JRWA | z dotai Fundusz Stypendi<br>Podsta | alny-studenci-środki<br>wa wyliczenia stypendi | z dotacji<br>ium Przyczyna nie uwzglę | dnienia tego poda | nia                  |             |                      |

Poprzeanie wersje aecyzji (PDF z poszczególnymi wersjami) oraz historia zmian (nazwa użytkownika, daty) dostępne są pod przyciskiem "Historia".